## CARA PEMBAYARAN TAGIHAN PDAM JADI MUDAH MELALUI BANK BJB

## **Tagihan Air Minum**

Layanan penerimaan pembayaran tagihan air dari PDAM maupun PAM dengan menggunakan nomor tagihan secara online melalui seluruh channel bank bjb & pihak ketiga secara real time online

Layanan Pembayaran Tagihan Air Minum (bjb Waterbill Payment) merupakan Layanan penerimaan pembayaran tagihan air dari PDAM dengan menggunakan nomor tagihan secara online yang dapat dibayarkan melalui seluruh jaringan Kantor Cabang/KCP/KK/Payment Point bank bjb, jaringan elektronik bank bjb dan Payment Point Online Bank (PPOB) yang sudah bekerjasama dengan bank bjb (loket berlogo OnPays). Saat ini terdapat 29 PDAM yang sudah bekerjasama dengan bank bjb serta 4 PDAM sedang dalam proses Kerjasama (Data Terlampir)

Adapun delivery channel bank bjb yang dapat melakukan pembayaran PDAM yaitu :

- Teller
- ATM
- bjb Mobile
- bjb SMS
- bjb Net

## I. Pembayaran Melalui ATM

- 1. Masukan Kartu ATM dan PIN ATM
- 2. Pilih Menu Transaksi Lainnya
- 3. Pilih Menu Bayar/Beli
- 4. Pilih Menu Air Minum
- 5. Pilih Menu PAM tujuan
- 6. Masukan Kode PAM diikuti Nomor Pelanggan PDAM
- 7. Untuk Melanjutkan pilih YA dan transaksi diproses

- II. Pembayaran Melalui Mobile Banking
  - 1. Login bjb Mobile
  - 2. Pilih Menu Bayar
  - 3. Pilih Menu PDAM
  - 4. Pilih Menu PAM tujuan
  - 5. Masukan Nomor Pelanggan PDAM
  - 6. Untuk melanjutkan pilih lanjutkan
  - 7. Masukan PIN bjb Mobile serta Pilih Lanjutkan
  - 8. Transaksi pembayaran berhasil